### ucloud 공용 VPN 연동가이드

2015-10-20

1. ucloud VPN 연동 지원 유형

| 연동 Zone                            | IPSec-VPN               |
|------------------------------------|-------------------------|
| Enterprise Cloud 의 Public Zone 연동  | <u>공용 VPN 장비연동 2.1)</u> |
| Enterprise Cloud 의 Private Zone 연동 |                         |
| G-Cloud 의 Private Zone 연동          | <u>공용 VPN 장비연동 2.2)</u> |

#### 2. 유형별 구성도 및 지원장비

#### 2.1) Enterprise Cloud 와 Legacy 간 공용 VPN (IPSec-VPN) 을 이용한 연동

2.1.1) 구성도

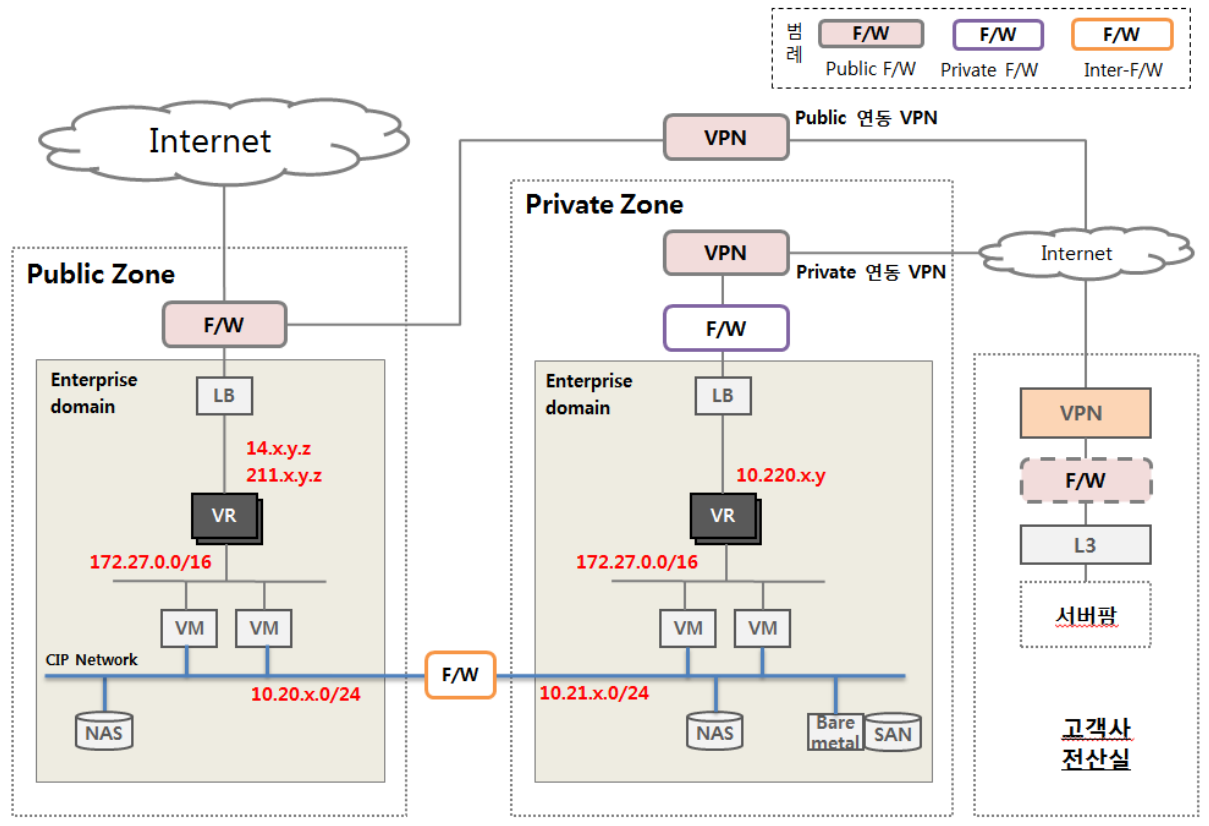

- 고객사 전산실의 시스템은 VPN 이용, Public Zone VM 또는 Private Zone VM 과 연동, Private Zone VM 과 연동이 Default.
- 고객사 전산실내에는 일반적으로 방화벽으로 내부망으로 보호하도록 구성
- 연동경로 : 고객사 서버팜 → 고객사 F/W → 고객사 VPN 장비 → 인터넷 → kt CDC
   VPN 장비 → Public Zone F/W 또는 Private Zone F/W → Public Zone VR 또는 Private
   Zone VR → VM

- Private 연동 VPN 은 고객사에서 kt CDC 로 라우팅되는 IP 는 Private IP (10.220.x.y)
- Public 연동 VPN 은 고객사에서 kt CDC 로 라우팅되는 IP 는 Public IP (14.x.y.z 또는 211.x.y.z)
- Public 연동 VPN 의 경우는 VPN 을 경유하여 Public LB 에 연동하는 것은 불가
- 2.1.2) 지원장비
  - Enterprise 의 공용 VPN 장비는 Cisco 장비 (Cisco ASA 5585) 로 대국측 (Enterprise Legacy VPN 장비) 도 되도록 Cisco 호환 장비로 구성 권고.

# **2.2) G-Cloud 의 Private Zone 과 Legacy 간 공용 VPN (IPSec-VPN) 을 이용한 연동** 2.2.1) 구성도

범 F/W F/W F/W 례 DMZ F/W Private F/W 외부연동 F/W Internet DMZ Zone **Private Zone** Internet VPN F/W F/W LB VPN G-cloud domain G-cloud domain 14.x.y.z F/W VR VR L3 172.27.0.0/16 172.27.0.0/16 서버팜 VM VΜ VM VM CIP Network F/W F/W 10.65.x.0/24 10.64.x.0/24 고객사 Bare SAN NAS NAS 전산실

- 고객사 전산실의 시스템은 VPN 이용, Private Zone VM 과 연동
- 고객사 전산실내에서는 일반적으로 방화벽으로 내부망으로 보호하도록 구성
- 연동경로 : 고객사 서버팜 → 고객사 F/W → 고객사 VPN 장비 → 인터넷 → kt CDC VPN
   장비 → Private Zone F/W → Private Zone VM
- Enterprise Zone 의 경우 Private Zone VR 을 경유하나 G-Cloud 의 경우 CIP network 으로 직접 연동
- 고객사에서 kt CDC 로 라우팅되는 IP 는 CIP (10.65.x.0/24)
- G-Cloud 에서는 Enterprise-Cloud 와는 다르게 CIP 로 DMZ 와 Private 을 연결할 때 두 개의 F/W 을 경유

2.2.2) 지원장비 : G-Cloud VPN 장비는 대국측 장비도 kt 에서 delivery 하여 설치하는 것을 기본 정책으로 합니다. 이 때 kt cloud CDC 에 있는 VPN 장비와 호환되는 장비를 설치

#### 3. 개통 프로세스 및 체크리스트

#### 3.1) Enterprise-Cloud VPN 개통 프로세스

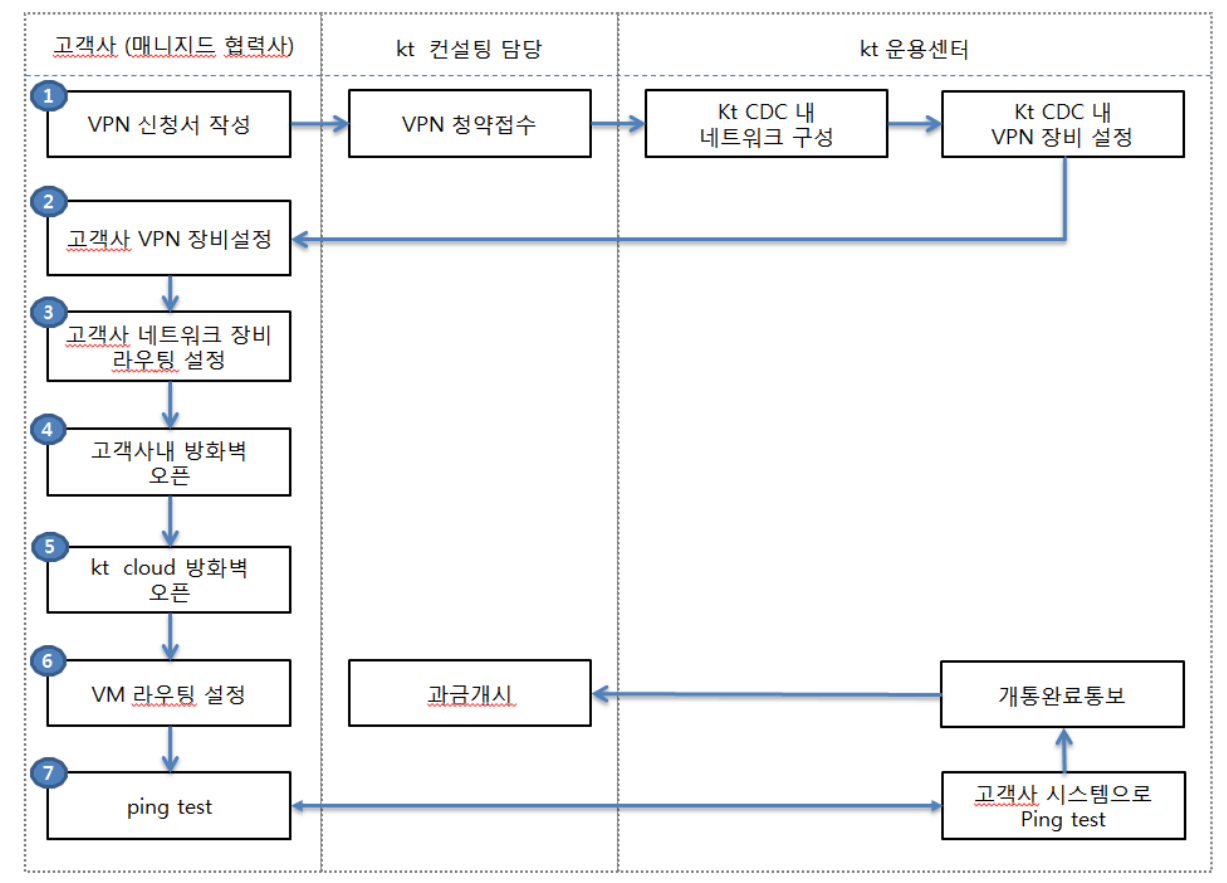

#### 3.2) Enterprise-Cloud VPN 개통을 위한 고객사 단계별 작업 사항 및 점검사항

- 3.2.1) VPN 신청서 작성
  - 첨부 1. Enterprise Cloud 공용 VPN 신청양식을 작성하여 kt 컨설팅 담당자에게 이메일로 신청서를 제출합니다.
  - 이후 kt 컨설팅 담당자가 kt 운용센터로 VPN 개통요청이 가게 되며 신청서에 기재된 구성정보에 따라 VPN 장비를 설정합니다. 그리고 기재된 고객사 연락처로 연락을 하여 연동작업에 대한 협의를 진행하면서 개통작업을 진행합니다.
- 3.2.2) 고객사 VPN 장비 설정
  - 고객사의 VPN 담당자는 Enterprise VPN 방식과 정합을 위해 신청서에 기재한 방식대로 VPN 장비를 설정합니다.
    - 이 때 remote VPN (kt cloud VPN)의 IP 는 kt 운용센터와 협의후 설정합니다.
  - 키 교환을 위한 IKE 파라미터 및 IPSec 파라미터에 유의하여 설정합니다.
  - 고객사 VPN 장비가 Proxy 모드로 설정된 경우 로컬 Network 을 여러개 등록이

불가한 경우가 있으므로 이 경우 any address 로 등록합니다.

- 3.2.3) 고객사 네트워크 장비 라우팅 설정
  - kt cloud 와 연동하려는 고객사 네트워크를 VPN 을 통해 연동할 수 있도록 고객사 라우터에서 라우팅을 설정합니다.
  - 하나의 고객사 네트워크를 VPN 방향으로 라우팅하지 않고 개별 시스템별로 라우팅
     처리를 하고자하는 경우 개별 시스템상에서 VPN 으로 향하는 라우팅 테이블이
     추가되어야 합니다.
  - 라우터를 VPN endpoint 로 사용하는 경우 위 3.2.2) 절의 과정이 라우터상에서 설정되어야 합니다.
- 3.2.4) 고객사 방화벽 오픈
  - 2.1.1) 의 구성도에서 보는 것 처럼 고객사 전산실에서 외부로 나가는 내부 방화벽이 있는 경우 방화벽에 대한 오픈 작업을 진행합니다.
  - 라우터를 VPN endpoint 로 사용하는 경우 라우터의 ACL (Access Control List) 에 로컬 네트워크 및 리모트 네트워크가 모두 허용이 되었는지 확인합니다.
- 3.2.5) kt cloud 방화벽 오픈
  - 2.1.1) 의 구성도에서 VPN 이 연동되는 포인트가 Public 연동 VPN 이라면 Public Zone 의 F/W 과 Public Zone 의 계정별 VR 에서 방화벽을 오픈합니다.
  - 2.1.1) 의 구성도에서 VPN 이 연동되는 포인트가 Private 연동 VPN 이라면 Private Zone 의 F/W 과 Private Zone 의 계정별 VR 에서 방화벽을 오픈합니다.
  - Public F/W 이나 Private F/W 에 대한 오픈 및 Public F/W 과 VPN 간 연결은 윈스테크로 첨부 3. 방화벽 정책신청서를 작성하여 윈스로 전달하여 오픈합니다.
  - Public Zone 의 VR 이나 Private Zone 의 VR 은 ucloudbiz 서비스 포탈 (<u>http://ucloudbiz.olleh.com</u>)을 이용하여 오픈 작업을 수행합니다..
- 3.2.6) VM Routing 설정 (옵션)
  - 위 모든 과정에 문제가 없으면 VM 에서는 VPN 으로 가기 위한 Routing Table 을 추가합니다. Linux 를 기준으로 하면 아래와 같이 될 것입니다.

# route add <remote network> gw 172.27.0.1

위에서 gateway IP 는 VR 의 IP (172.27.0.1) 입니다. VM 의 default GW 가 VR 이기
 때문에 Remote Network 으로 가는 별도의 경로를 찾지 못하게 되면 자동적으로 VR
 로 갈 것이기 필수 사항은 아닙니다.

3.2.7) Ping Test

- 모든 작업이 완료되면 단계적으로 ping test 를 수행하여 점검합니다.
- Public 연동 VPN 인 경우 Legacy → VM ping test: VR 의 공인 IP
- (14.x.y.z 또는 211.x.y.z) 로 ping

Private 연동 VPN 인 경우 Legacy → VM ping test : VR 의 사설 IP (10.220.x.y) 로 ping
VM → Legacy : VM 에서 Legacy 시스템 (Remote Network) 으로 ping 을 확인합니다

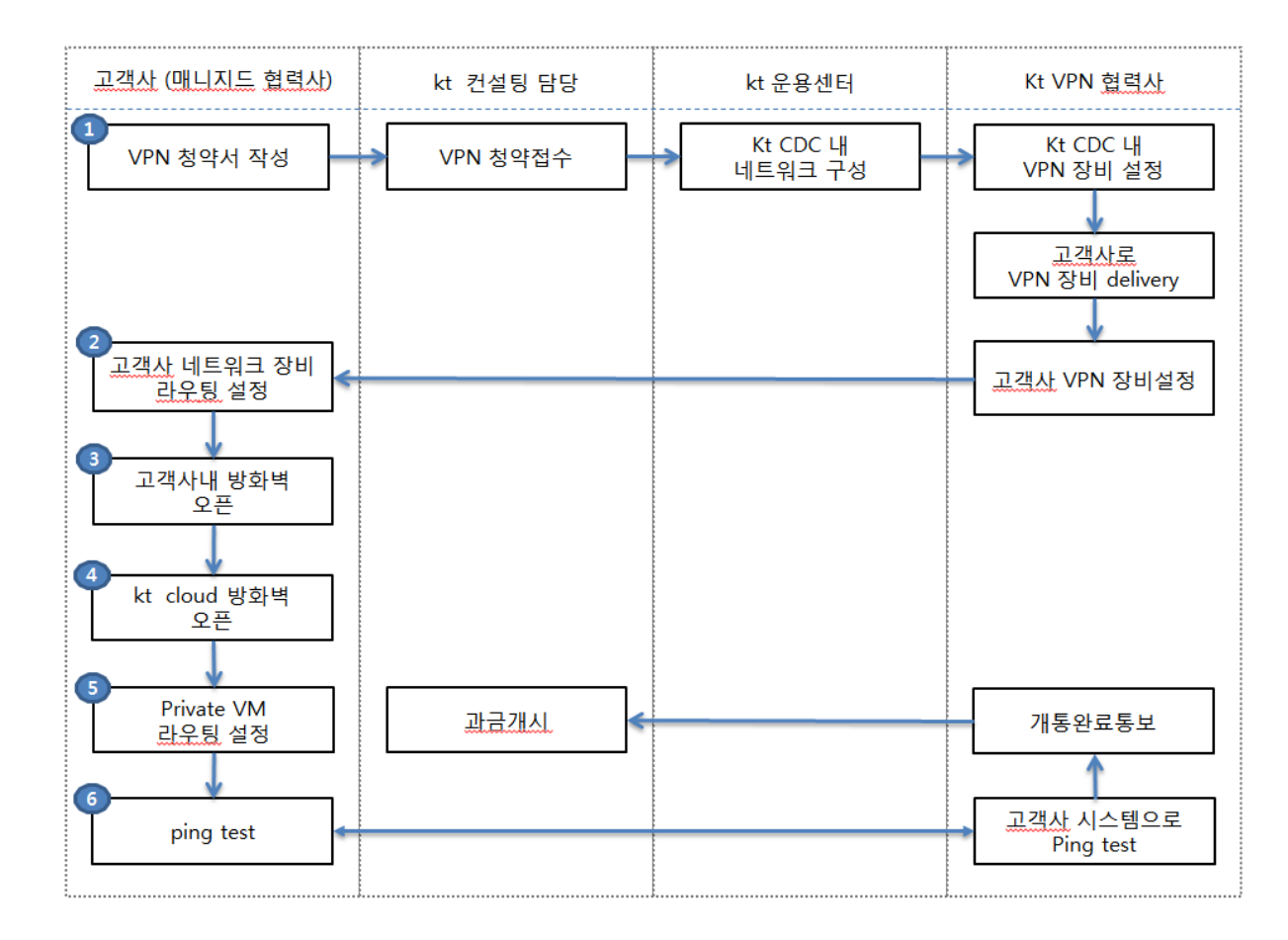

#### 3.3) G-Cloud VPN 개통 프로세스

#### 3.4) G-Cloud VPN 개통을 위한 고객사 단계별 작업 사항 및 점검사항

- 3.4.1) VPN 신청서 작성
  - 첨부 2. G-Cloud VPN 신청양식을 작성하여 kt 컨설팅 담당자에게 이메일로 신청서를 제출합니다.
  - 이후 kt 컨설팅 담당자가 kt VPN 협력사로 VPN 개통요청이 가게 되며 신청서에 기재된 구성정보에 따라 VPN 장비를 설정합니다. 그리고 기재된 고객사 연락처로 연락을 하여 연동작업에 대한 협의를 진행하면서 개통작업을 진행합니다.
- 3.4.2) 고객사 VPN 장비 설정
  - VPN 장비는 kt 협력사가 delivery 할 수도 있고 (default) 고객사 자체적으로 준비할
     수 있습니다. 되도록 정합성을 위해 kt 협력사가 delivery 하는 장비를 사용할 것을
     권고합니다.
  - kt VPN 협력사가 delivery 한 장비의 경우 고객사 네트워크 담당자와의 협의를 통해 협력사가 직접 VPN 설정작업을 진행합니다.

- 3.4.3) 고객사 네트워크 장비 라우팅 설정
  - kt cloud 와 연동하려는 고객사 네트워크를 VPN 을 통해 연동할 수 있도록 고객사 라우터에서 라우팅을 설정합니다.
  - 하나의 고객사 네트워크를 VPN 방향으로 라우팅하지 않고 개별 시스템별로 라우팅
     처리를 하고자하는 경우 개별 시스템상에서 VPN 으로 향하는 라우팅 테이블이
     추가되어야 합니다.
  - 라우터를 VPN endpoint 로 사용하는 경우 위 3.4.2) 절의 과정이 라우터상에서 설정되어야 합니다.
- 3.4.4) 고객사 방화벽 오픈
  - 2.2.1) 의 구성도에서 보는 것 처럼 고객사 전산실에서 외부로 나가는 내부 방화벽이
     있는 경우 방화벽에 대한 오픈 작업을 진행합니다.
  - 라우터를 VPN endpoint 로 사용하는 경우 라우터의 ACL (Access Control List) 에 로컬 네트워크 및 리모트 네트워크가 모두 허용이 되었는지 확인합니다.
- 3.4.5) kt cloud 방화벽 오픈
  - 2.2.1) 의 구성도에서 VPN 연동 방화벽을 오픈합니다.
  - VPN 연동 방화벽에 대한 오픈 정책요청은 서비스 포탈 (<u>https://gov.ucloudbiz.olleh.com</u>) > email 계정 > 개인정보 > F/W 정책신청에서 요청하거나 윈스테크로 첨부 3. 방화벽 정책신청서를 작성하여 윈스로 전달하여 오픈합니다.

| 내 정보 관리          | F/₩정책신청                    |  |
|------------------|----------------------------|--|
| 개인 정보 🛛 🕨        | ✿ Home > 내 정보관리 > F/₩ 정책신청 |  |
| 결제 정보 🔹 🕨        |                            |  |
| 그룹 계정 관리 🔹 🕨     |                            |  |
| 요금 및 이용 내역 🛛 🕨   | 신청구분 선택하세요 ▼               |  |
| 베어메탈 사용현황 🕨 🕨    | Source IP                  |  |
| 나의 문의 내역 →       | zone 선택하세요 ▼               |  |
| 할인 정보 등록 🔹 🕨     | IP Address / 선택하세요 🔍 /     |  |
| 회원 탈퇴 🔹          | 설명                         |  |
| F/₩정책신청 →        | Destination IP             |  |
|                  | zone 선택하세요 💌               |  |
| 828 / 세유<br>문의하기 | IP Address / 전택하세요 ▼ /     |  |
|                  | 설명                         |  |
| 컨설팅 요청 🛛 📝       |                            |  |
|                  | port                       |  |
| 고객센터             | 프로토콜 선택하세요 💌               |  |

#### 3.4.6) VM Routing 설정

- 위 모든 과정에 문제가 없으면 Private VM 에서는 VPN 으로 가기 위한 Routing Table 을 추가해야 합니다. 추가된 라우팅테이블은 다음과 같은 형태입니다.

# route add -net 10.66.x.0/24 gw 10.65.x.1

10.66.x.0/24 네트워크는 VPN 네트워크입니다. 이로 가기 해서는 10.65x.1 의 G/W 를 경유하도록 설정해야 합니다. 또한 고객사 네트워크로 가기위한 경로도 추가해줍니다.

| Destination    | Gateway   | Genmask       | Flags | Iface |
|----------------|-----------|---------------|-------|-------|
| 10.66.x.0      | 10.65.x.1 | 255.255.255.0 | UG    | eth1  |
| Remote Network | 10.65.x.1 | Remote Subnet | UG    | eth1  |

10.66.x.0/24 네트워크는 VPN 네트워크입니다. 이로 가기위해서는 10.66.x.1 의 G/W 를 경유하도록 설정해야 합니다. 또한 고객사 네트워크로 가기위한 경로도 추가해줍니다.

#### 3.4.7) Ping Test

- 모든 작업이 완료되면 단계적으로 ping test 를 수행하여 점검합니다.
- Legacy → VM : VM 의 CIP Network IP (10.65.x.0/24) 로 ping 을 확인합니다.
- VM → Legacy : VM 에서 Legacy 시스템 (Remote Network) 으로 ping 을 확인합니다.

#### 4. 문의 및 요청 연락처

|                        | 전화번호         | 온라인 문의 및 요청         |
|------------------------|--------------|---------------------|
| G-Cloud VPN 구성 협력사     | 031-622-5891 | mss1@wins21.co.kr   |
| ucloud biz 고객센터 (테크센터) | 080-2580-005 | 서비스포탈 > 고객센터 > 문의하기 |

#### 5. 유의사항

- VPN 연동작업은 고객사 사내 네트워크 환경과 정합을 맞추는 작업 및 방화벽 작업등 적지 않은 시간이 걸리는 작업으로 개통 요청부터 개통완료까지 업무일 기준 최소 3 일이상 소요될 수 있으므로 일정을 지나치게 촉박하게 잡지 않는 것이 좋습니다.
- 고객사 VPN 장비는 되도록 이중화를 권고합니다. Kt Cloud VPN 은 자체적으로
   이중화되어 있으나 고객사 VPN 이 이중화되어 있지 않은 경우 단일 장애지점 (SPoF)
   가 될 수 있습니다.

### 첨부 1. Enterprise Cloud 공용 VPN 신청양식

| 구분            | 내용                                                                                                    |                                                        |          |                       |                |          |  |  |  |
|---------------|----------------------------------------------------------------------------------------------------|--------------------------------------------------------|----------|-----------------------|----------------|----------|--|--|--|
| VPN 장비 모델     | (예/) Cisco ASA                                                                                                    |                                                        |          |                       |                |          |  |  |  |
| VPN IP        | (예) 200.10.200.10                                                                                                    |                                                        |          |                       |                |          |  |  |  |
| VPN bandwidth | (예)10Mbps ~ [xxx]Mbps                                                                                                    |                                                        |          |                       |                |          |  |  |  |
| 연동 IP 대역      | (예) 30.10.0.1 ~ 30.10.0.10                                                                                                    |                                                        |          |                       |                |          |  |  |  |
| 인증/암호화 방식     |                                                                                                    | Phase 1 : IKE 파라미터                                     |          |                       |                |          |  |  |  |
|               |                                                                                                    | IKEv1 (c                                               | lefault) | 의 경우 아래               | 조합중 선택         |          |  |  |  |
|               | Priority                                                                                                    | Priority Encryption Hash D-H group Authentication Life |          |                       |                |          |  |  |  |
|               | 1                                                                                                    | Aes-128                                                | Sha      | 2                     | Pre-share      | 86400    |  |  |  |
|               | 2                                                                                                    | 3des                                                   | Sha      | 2                     | Pre-share      | 86400    |  |  |  |
|               | 3                                                                                                    | Aes-128                                                | Md5      | 2                     | Pre-share      | 86400    |  |  |  |
|               | 4                                                                                                    | 3des                                                   | Md5      | 2                     | Pre-share      | 86400    |  |  |  |
|               | 5                                                                                                    | Des                                                    | Sha      | 2                     | Pre-share      | 86400    |  |  |  |
|               | 6                                                                                                    | Des                                                    | Md5      | 2                     | Pre-share      | 86400    |  |  |  |
|               |                                                                                                    | IKE2                                                   | v2 의 국   | 경우 아래 조합              | 합중 선택          |          |  |  |  |
|               | Priority                                                                                                    | Encryption                                             | Hash     | D-H group             | Authentication | Lifetime |  |  |  |
|               | 1                                                                                                    | AES-256                                                | Sha      | 2 or 5                | Pre-share      | 86400    |  |  |  |
|               | 10                                                                                                    | Aes-192                                                | Sha      | 2                     | Pre-share      | 86400    |  |  |  |
|               | 20                                                                                                    | Aes                                                    | Sha      | 2                     | Pre-share      | 86400    |  |  |  |
|               | 30                                                                                                    | 3des                                                   | Sha      | 2                     | Pre-share      | 86400    |  |  |  |
|               | 40                                                                                                    | Des                                                    | Sha      | 2                     | Pre-share      | 86400    |  |  |  |
|               | Phase 2 : IPSEC ParameterIPsec Proposal : Mode(Tunnel / Transparent)Encryption : DES, 3DES, AES-128, AES-192, AES-256Authentication : SHA, MD5Secyrity Association Lifetime : 28800(sec) / 4608000(Kbytes)Options 설정PFS(Perfect Forward Secrecy) : disable (default) / enableIKE Negotiation Mode : Main (default) / Aggressive |                                                        |          |                       |                |          |  |  |  |
| Preshared Key | Key ZF                                                                                                    | 은 VPN 연동 :                                             | 작업 시     | 알려주시면                 | 맞춰서 설정할 예      | 정입니다.    |  |  |  |
| VPN 담당자 연락처   |                                                                                                    | (                                                      | 예) 홍길    | 일 <i>동, 010-123</i> 4 | 1-5678         |          |  |  |  |

첨부2.G-Cloud VPN 구성 신청양식

## 서비스 신청 정보 🛛 🔊 🔊 🔊 🔊 🔊 🔊

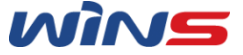

1. 설치 기본정보

| 설치 요청일         | 년 월 일 오전 시                            |
|----------------|---------------------------------------|
| 설치 주소          |                                       |
| NIC TYPE       | 🗆 UTP 🗆 Multi Fiber 🗆 Single Fiber    |
| 장비 관리 공인 IP    | x.x.x.x/x                             |
| 내부 IP 대역 / 서브넷 | у.у.у.у/у                             |
| Gateway IP     | z.z.z.z (Default G/W : k.k.k.k)       |
| Link speed,    | □ Auto □ 100M Full □ 1G Full □ 기타 ( ) |

#### 2. 위험 단계별 담당자 연락처

|        | 직책 | 담당자명 | TEL | H.P | E-mail |
|--------|----|------|-----|-----|--------|
|        |    |      |     |     |        |
| 관심, 주의 |    |      |     |     |        |
| 거네     |    |      |     |     |        |
| 경제     |    |      |     |     |        |
|        |    |      |     |     |        |
| 심각     |    |      |     |     |        |
|        |    |      |     |     |        |

## 방화벽 정책 신청서

| 고객정보   |           |      |  |        |  |  |  |  |
|--------|-----------|------|--|--------|--|--|--|--|
| 고객사 명  |           | 신청일  |  | 신청자    |  |  |  |  |
| 일반전화   |           | 휴대전화 |  | E-mail |  |  |  |  |
| 작업희망일시 | 년 월 일 시 분 | 작업내용 |  |        |  |  |  |  |

| 접근 제어규칙 변경사항 |      |               |    |      |               |    |               |      |           |
|--------------|------|---------------|----|------|---------------|----|---------------|------|-----------|
|              |      | Src-IP        |    |      | Dst-IP        |    |               |      |           |
| 신규/변경/<br>삭제 | Zone | IP<br>Address | 설명 | Zone | IP<br>Address | 설명 | 서비스<br>(포트번호) | 프로토콜 | 허용/<br>차단 |
|              |      | /             |    |      | /             |    |               |      |           |
|              |      |               |    |      |               |    |               |      |           |
|              |      |               |    |      |               |    |               |      |           |
|              |      |               |    |      |               |    |               |      |           |
|              |      |               |    |      |               |    |               |      |           |
|              |      |               |    |      |               |    |               |      |           |
|              |      |               |    |      |               |    |               |      |           |
|              |      |               |    |      |               |    |               |      |           |
|              |      |               |    |      |               |    |               |      |           |
|              |      |               |    |      |               |    |               |      |           |
|              |      |               |    |      |               |    |               |      |           |
|              |      |               |    |      |               |    |               |      |           |
|              |      |               |    |      |               |    |               |      |           |
|              |      |               |    |      |               |    |               |      |           |
|              |      |               |    |      |               |    |               |      |           |
|              |      |               |    |      |               |    |               |      |           |
|              |      |               |    |      |               |    |               |      |           |
|              |      |               |    |      |               |    |               |      |           |
|              |      |               |    |      |               |    |               |      |           |